## 우슈 동호인지도자 등록 방법 안내

(사)대한우슈협회

#### ① 대한우슈협회 홈페이지 → 지도자·선수등록 클릭

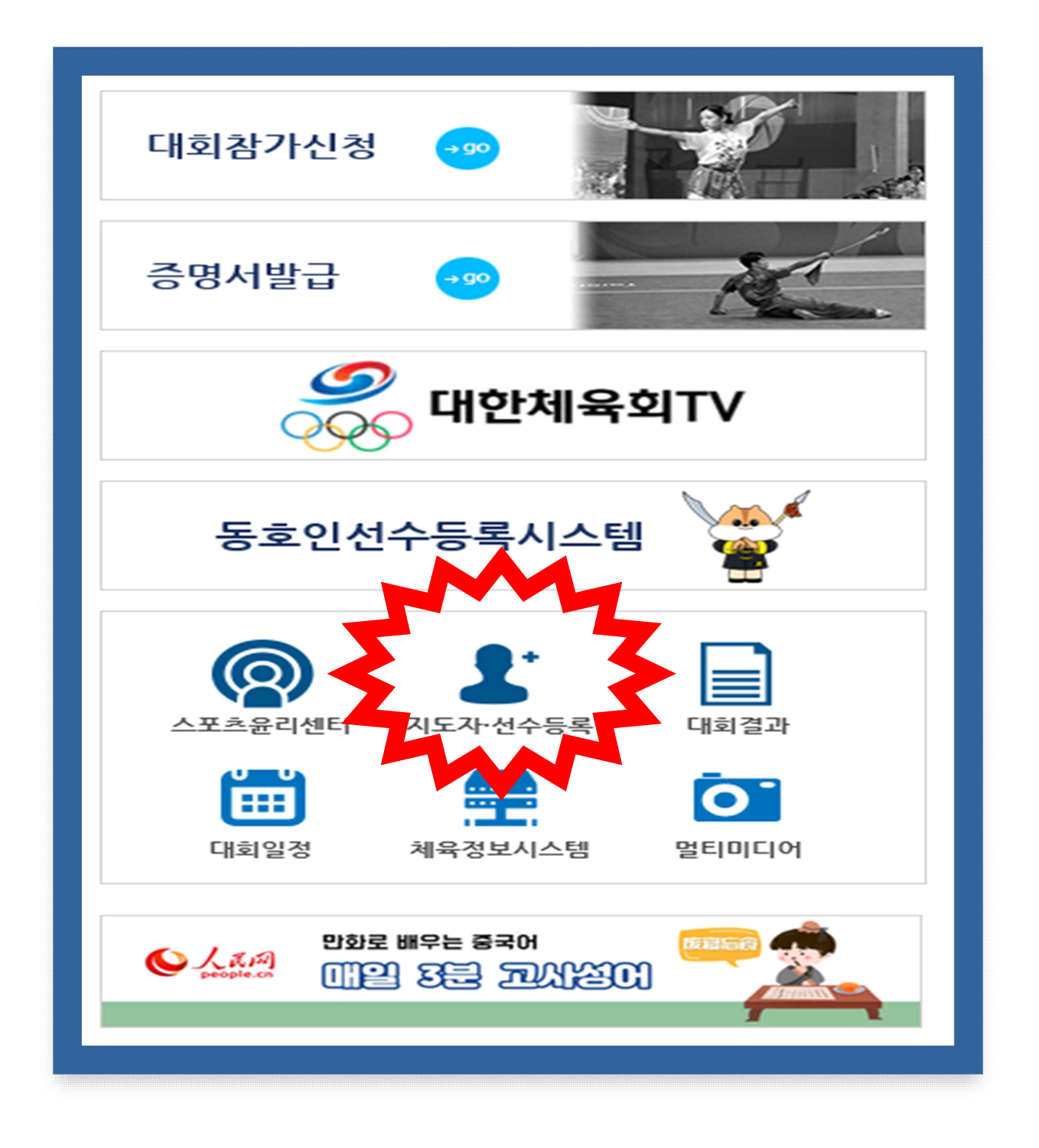

#### ②스포츠지원포털 사이트 → 지도자등록 클릭

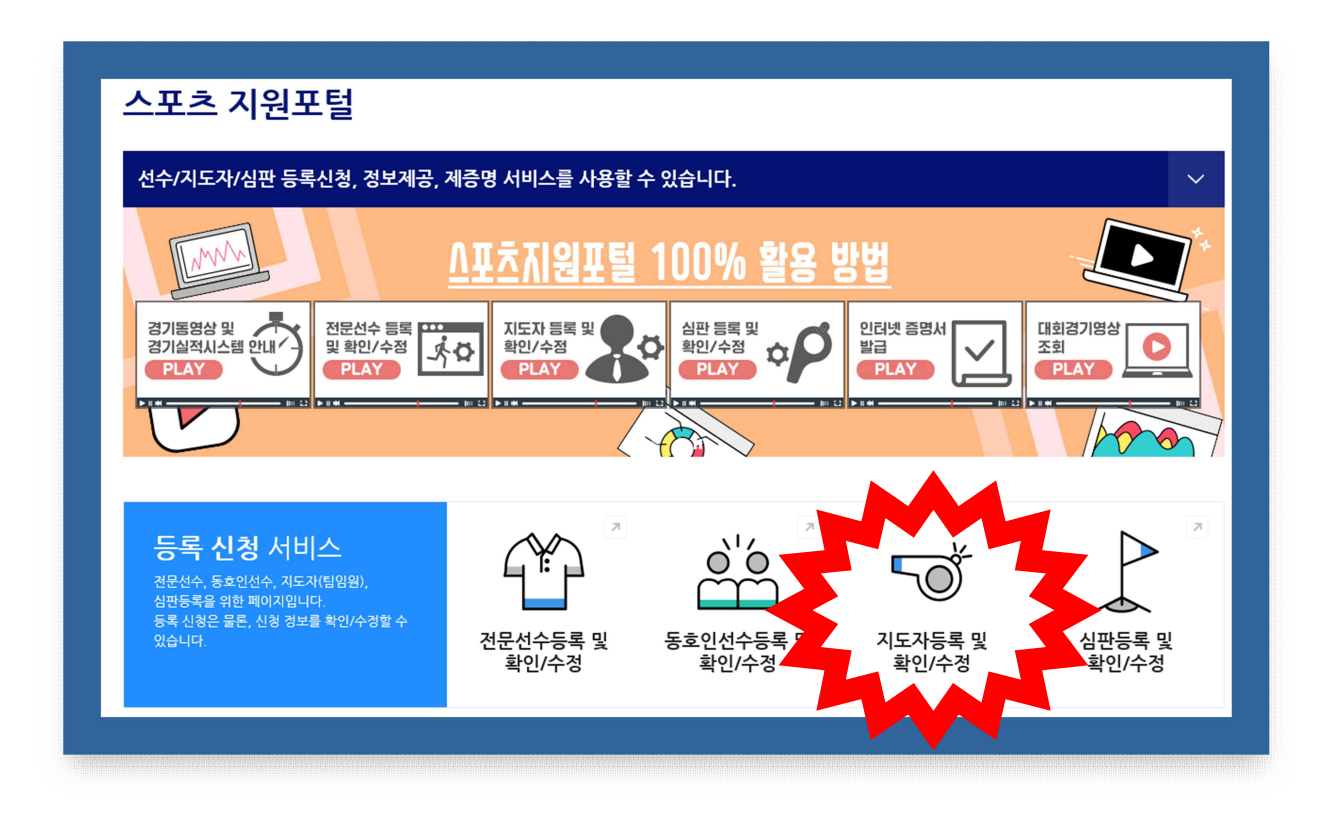

#### ③ 「우슈」 종목 클릭

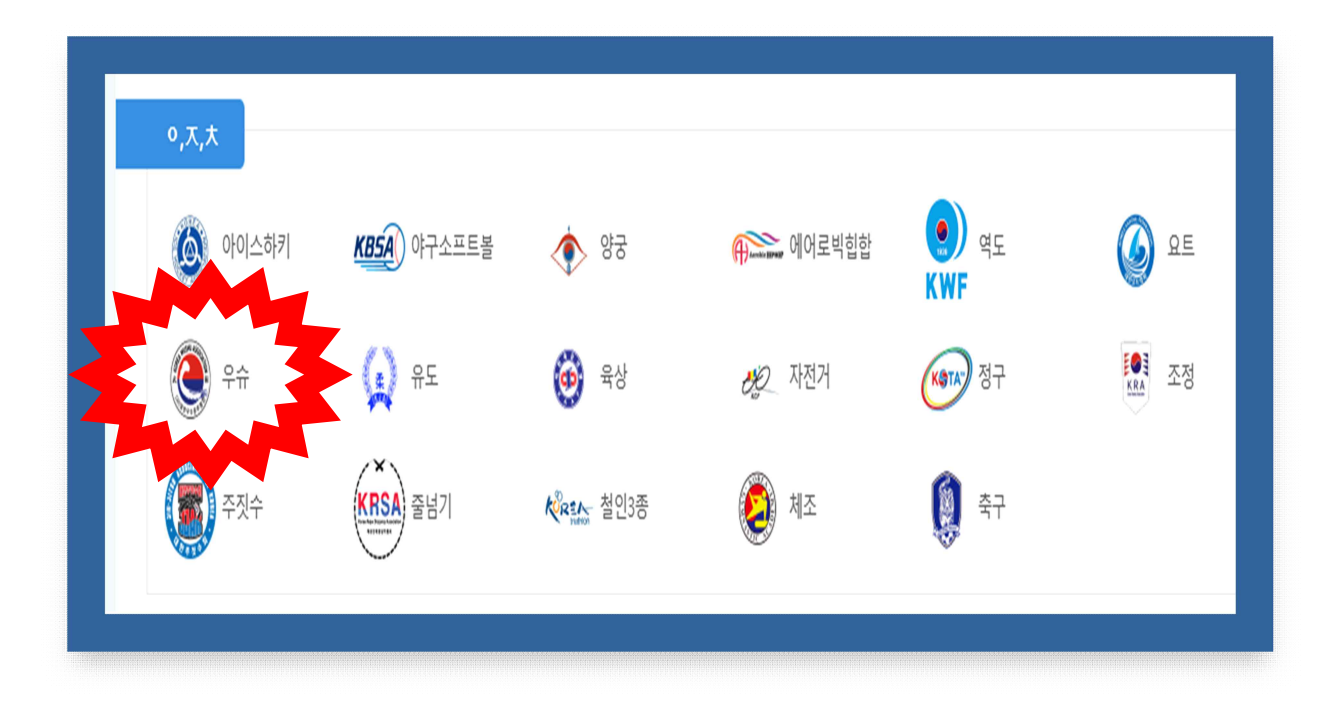

#### ④ 지도자등록 신청서 작성 클릭

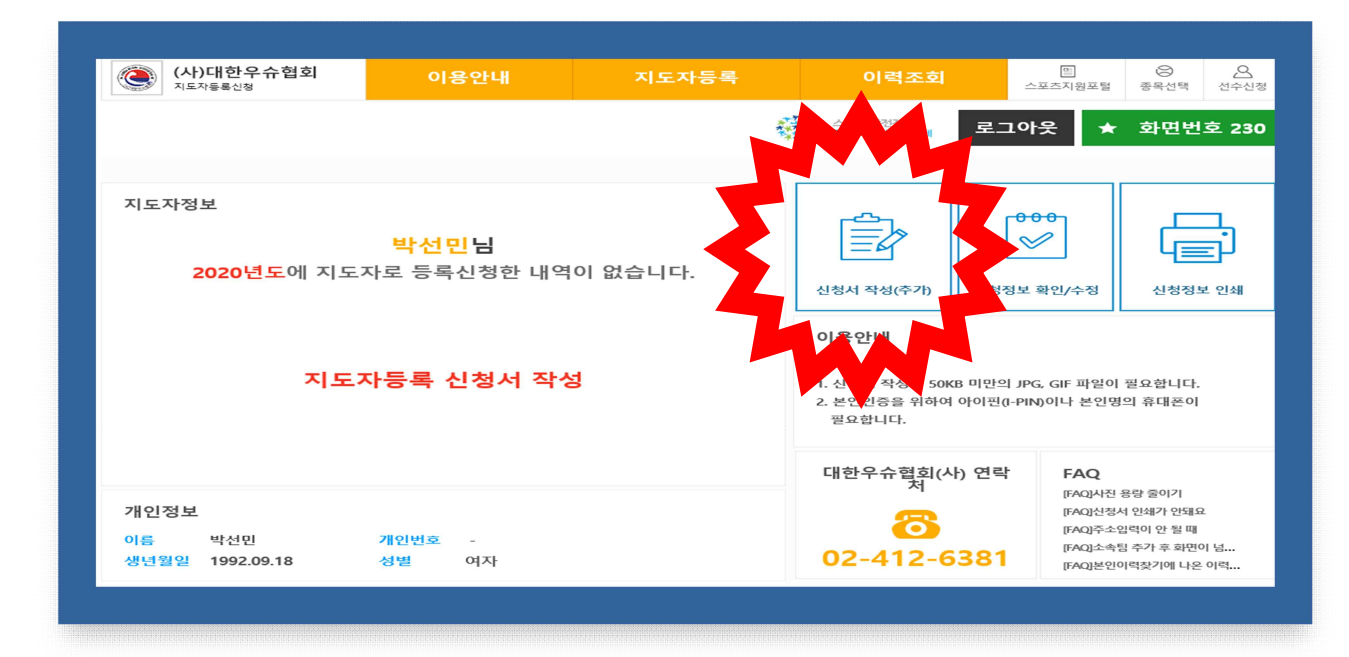

# ⑤ Step01. 기본정보 확인 → 온라인 스포츠인권교육 영상 수료 → 온라인 도핑방지교육 영상 수료 → 최종등록정보에서 본인 이력찾기 클릭

| 이름          | 박선민                                                                                                   |  |  |  |  |  |
|-------------|----------------------------------------------------------------------------------------------------|--|--|--|--|--|
| 생년월일 (성별)   | 1992.09.18 (여자)                                                                                       |  |  |  |  |  |
| 체육인번호       | 체육인번호 체육인번호가 발급되지 않았습니다.<br>아래에서 " <u>분인이력찾기</u> " 버튼을 클릭하여 이력을 찾거나 체육인번호를 조회하거나 발급할 수 있습니다.          |  |  |  |  |  |
| 온라인 스포츠인권교육 | 수료완료 (2020-10-20 16:05:30) 👔 (온라인 스포츠인권교육 문의처 : 🕿 02-577-0497)                                        |  |  |  |  |  |
| 온라인 도핑방지교육  | 수료완료 (2020.10.20 15:56:47) 🕐 (도핑방지교육 문의처 : 😎 02-2046-9853)                                            |  |  |  |  |  |
| 최종등록정보 🕐    | N. /는 / 101 등인 완료된 지도자정보가 없습니다.<br>만약 이전에 100로 되었는데 정보가 표시되지 않으면 본인이력을 찾으시기 바랍니다.<br>본인이력찾기 20년 면정보갱신 |  |  |  |  |  |

## ⑥ 본인 지도자 이력이 있는 경우, 본인정보 선택본인 이력이 없는 경우, 본인의 등록 이력 없음 클릭

| l본인적사항                                                                                                    |                                     |                          |               |                            |              |    |  |  |
|----------------------------------------------------------------------------------------------------|-------------------------------------|--------------------------|---------------|----------------------------|--------------|----|--|--|
| 찾으려는 종목         인적사항           우슈         박선민 (여)         지도자         92년 09월 18일 생                                                                           |                                     |                          |               |                            |              |    |  |  |
| 확인증       승인거부       승인거리를 기다리거나 협회/연맹으로 문의(       승인거부       에 마우스 오버시 사유표시)         등록됨       승인완료       팝업창을 종료하고 [다음단계이동(선수임원등록)]/발급신청(증명서)버튼 클릭 후 신청서 작성 |                                     |                          |               |                            |              |    |  |  |
| 2슈"종                                                                                                    | <sup>종인환료</sup> 팝업창을 종<br>목에 등록된 이력 | :료하고 [다음난계이동<br><b>역</b> | (선수임원등록)]/발급· | 신성(6 8시)미는 글릭 위            | 신경지 작성       |    |  |  |
| 으수"종부                                                                                                    | 종인환료 팝업창을 종<br>목에 등록된 이루<br>체육인번호   | 료하고 [다음난계이동<br>역<br>핸드폰  | (선수임원등록)]/말급  | ···영(등 영지) 미근 물덕 우<br>등록년도 | 신성서 작성<br>소속 | 선택 |  |  |

#### ⑦ 기본인적사항 확인 → 신규등록하기 클릭

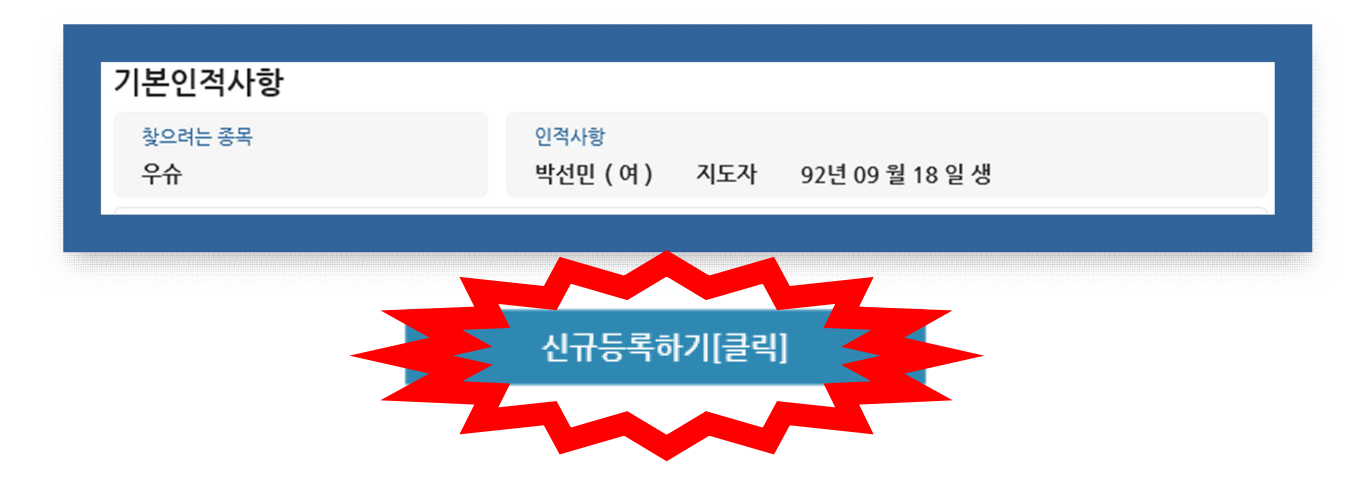

#### ⑧ 본인확인 → 이이핀 인증 또는 본인명의 핸드폰 인증 택1

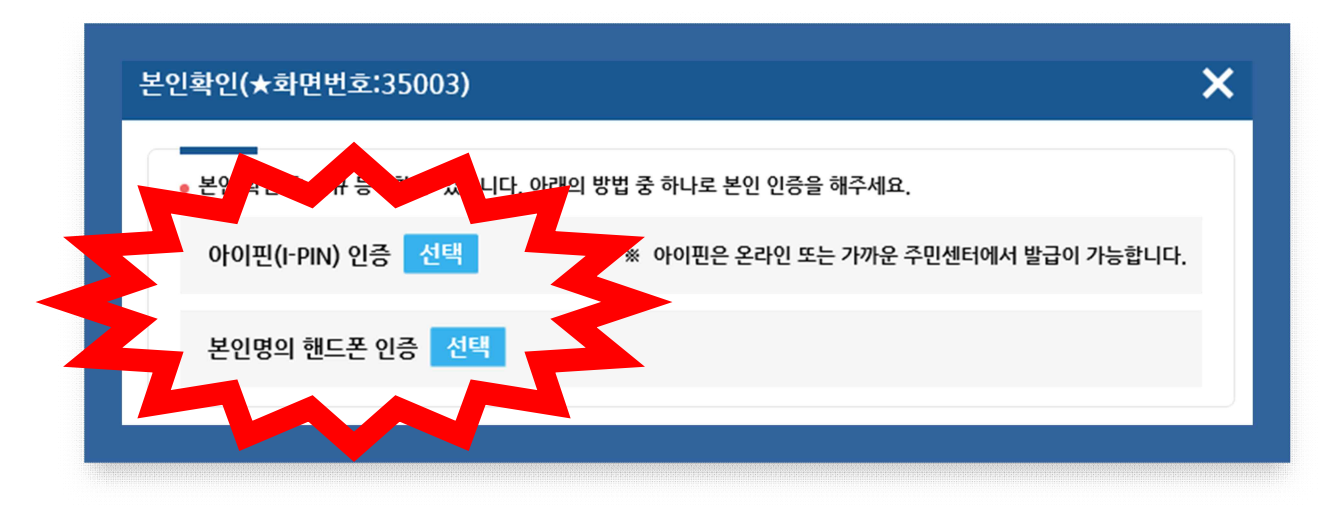

#### ⑨ Step02. 지도자 상세정보 입력 → 다음단계이동 클릭 (사진, 주소, 이메일, 휴대폰, 최종학력)

| 사진이 없습니다.                                    | 이름 (한글)                                             | 박선민                                    | 개인번호      | 202010T00538    |
|----------------------------------------------|-----------------------------------------------------|----------------------------------------|-----------|-----------------|
|                                              | 체육인번호                                               | 920918-2BJ2410                         | 생년월일 (성별) | 1992.09.18 (여자) |
|                                              |                                                     |                                        | 검색 ?      |                 |
|                                              | * 주소                                                |                                        |           |                 |
| 사진등록 🕀                                       | T                                                   |                                        |           |                 |
|                                              |                                                     |                                        |           |                 |
|                                              |                                                     |                                        |           |                 |
| ·진을 등록하시기 전에 사진I                             | 파일을 준비해주세요!                                         |                                        |           |                 |
| ·진을 등록하시기 전에 사진I<br>* 이메일                    | 파일을 준비해주세요!<br>xxx@xxxxx                            | .com                                   | 0         |                 |
| * 이메일                                        | 파일을 준비해주세요!<br>xxxx@xxxxxx<br>0102937333            | 74                                     |           |                 |
| •진을 등록하시기 전에 사진I<br>* 이메일<br>* 휴대폰           | 파일을 준비해주세요!<br>>>>>>>>>>>>>>>>>>>>>>>>>>>>>>>>>>>>> | c.com (1)<br>74 (1)<br>행안내 수신 (?)      | 0         |                 |
| ·진을 등록하시기 전에 사진I<br>* 이메일<br>* 휴대폰<br>* 최중학력 | 파일을 준비해주세요!                                         | a.com (1)<br>74 (1)<br>행안내 수신 (?)<br>= |           |                 |

| 10 <b>Step03</b> . | 소속팀 | 추가 |
|--------------------|-----|----|
|--------------------|-----|----|

| <b>Step01.</b><br>기본정보 확인                   | Step0<br>지도 | 2.<br>다상세정보 입력 | Step03.<br>소속팀 선택 | Ste<br>추  | ep04.<br>가정보입력 | Step05.<br>신청내용 확 191 즉 . <i>ð</i> ∠a |  |  |
|---------------------------------------------|-------------|----------------|-------------------|-----------|----------------|---------------------------------------|--|--|
| : <b>속팀 추가</b><br><sub>팀이</sub>             | 2           | 시도             | 팀성별               | 조병<br>이 원 | 지도자구분          | 소속팀 추가<br>도기간                         |  |  |
| 등록된 소속팀이 없습니다. "소속팀 추가" 버튼을 클릭해서 소속팀을 등록하세요 |             |                |                   |           |                |                                       |  |  |
|                                             |             |                |                   |           |                |                                       |  |  |

#### ① 새로운팀 선택하기

| <이전에 지도자으로 등록된 팀> ②<br>등록년도 팀코드 팀이름 시도 팀성별 종별 구분<br>등록된 소속팀이 없습니다. "새로운팀 선택하기" 버튼을 클릭하여 팀을 신규로 등록            | 기존 소속팀에서 선택 화면번호 252-1                                       |           |     |    |     |     |      |  |  |  |
|----------------------------------------------------------------------------------------------------|--------------------------------------------------------------|-----------|-----|----|-----|-----|------|--|--|--|
| 등록년도     팀코드     팀이름     시도     팀성별     종별     구분       등록된 소속팀이 없습니다. "새로운팀 선택하기" 버튼을 클릭하여 팀을 신규로 등록        | <이전에 지도자으로 등록된 팀> (?)                                        |           |     |    |     |     |      |  |  |  |
| 등록된 소속팀이 없습니다. "새로운팀 선택하기" 버튼을 클릭하여 팀을 신규로 등록<br>※ 기존 소송팀에 해당 팀이 없음시 '새로운팅 선택하기' 버튼을 클릭 주세요 <b>새로운틴 선택하기</b> | 지도기간 재등록                                                     | 종별 구분 지도기 | 팀성별 | 시도 | 팀이름 | 팀코드 | 등록년도 |  |  |  |
| ※ 기존 소송팀에 해당 팀이 없을시 '새로운팅 선택하기' 버튼을 두 수세요 새로운틴 선택하기                                                          | 등록된 소속팀이 없습니다. "새로운팀 선택하기" 버튼을 클릭하여 팀을 신규로 등록하세요.            |           |     |    |     |     |      |  |  |  |
|                                                                                                    | ※ 기존 소속팀에 해당 팀이 없을시 '새로운팀 선택하기' 버튼을 준 보수세요. <b>새로운팀 선택하기</b> |           |     |    |     |     |      |  |  |  |

#### 12 해당 소속시도 클릭 → 종별 : <u>기타(일반)</u> 클릭 → 팀명 검색 → 선택 클릭

#### ※ 팀명:해당소속시도협회명 + 동호인팀

| 새로운텪        | 팀 선택하기        |                                                                                                    |                 |                      | 화면번         | 호 252-2 ) |
|-------------|---------------|----------------------------------------------------------------------------------------------------|-----------------|----------------------|-------------|-----------|
| <소속팀 선택<br> | > ?           |                                                                                                    |                 |                      |             |           |
| 시도<br>      | - 서울<br>- 서울특 | <ul> <li>길색</li> <li>2</li> <li>2</li> <li>2</li> <li>4</li> <li>3</li> <li>4</li> <li>3</li> <li>4</li> <li>4<th>송별<br/>할 팀 이름을 두</th><th>기타(일만)<br/>글자 이상 입력해주</th><th>✓ ]<br/>·세요.</th><th></th></li></ul> | 송별<br>할 팀 이름을 두 | 기타(일만)<br>글자 이상 입력해주 | ✓ ]<br>·세요. |           |
| 24.00 11 22 |               |                                                                                                    |                 |                      |             |           |
| <검색자묘><br>  | ····          | 티이르                                                                                                    | 시도              | 티선벽                  | 조병          |           |
| 1           | WU01769       | 서울특별시우슈협회동호인팀                                                                                                    | 서울              | 혼성팀                  | 기타(일반       | 선택        |
|             |               |                                                                                                    |                 |                      |             |           |
|             |               | 기존 소속팀에서                                                                                                    | 선택하기            |                      |             |           |

### ③ 지도자구분에서 반드시 감독 또는 코치 중 택 1 선택 → 지도기간란에 2020.01.01.~2020.12.31. 입력 → 대표자(단체장)성명란에 해당 시도협회장 성명 작성

| 선택한 팀      | 서울특별시우슈협회동호인팀(WU01769)                                                                                                    |
|------------|----------------------------------------------------------------------------------------------------|
| 지도자구분      | == 선택 ==<br>대표자(단체장)<br>단장<br>부장<br>부장                                                                                                    |
| 지도기간       | 감독<br>코치<br>주무<br>트레이너 <sup>1</sup> 도를 기준으로 합니다.<br>트레이너 <sup>1</sup> 입력하세요. 예) 1월 1일 > 0101, 12월 31일 > 1231<br>※ 당해년도 이후의 지도기간은 입력할 공요없이니다. (시작기간 ~ 1231(최대)) |
| 대표자(단체장)성명 | ※ 대표자는 별도 등록이 필요얻고 도자등록 시 대표자 성 가 인력합니다.                                                                                                    |

#### 1 지도자구분, 지도기간, 성명 확인 후 소속팀 추가 완료 클릭

| 선택한 팀      | 서울특별시우슈협회동호인팀(WU01769)                                                                                                    |
|------------|----------------------------------------------------------------------------------------------------|
| 지도자구분      | 감독     >       ※ 감독, 코치는 승인절차를 거쳐야 합니다.       ※ 지도자구분은 등록신정이 완료된 이후에는 수정할 수 없기 때문에 정확하게 선택하세요.                                                                             |
| 지도기간       | 0101       ~ 1231         ※ 기간은 현재 신청하는 년도를 기준으로 합니다.         ※ 기간은 월일을 4자리로 입력하세요. 예) 1월 1일 > 0101, 12월 31일 > 1231         ※ 당해년도 이후의 지도기간은 입력할 필요없습니다. (시작기간 ~ 1231(최대)) |
| 대표자(단체장)성명 | 박선민<br>※ 대표자는 별도 등록이 필요없고, 지도자등록 시 대표자 성명만 입력합니다.                                                                                                    |
|            | 전 단계 이동 소속팀 추가 완료                                                                                                    |

#### 15 다음단계 이동 클릭

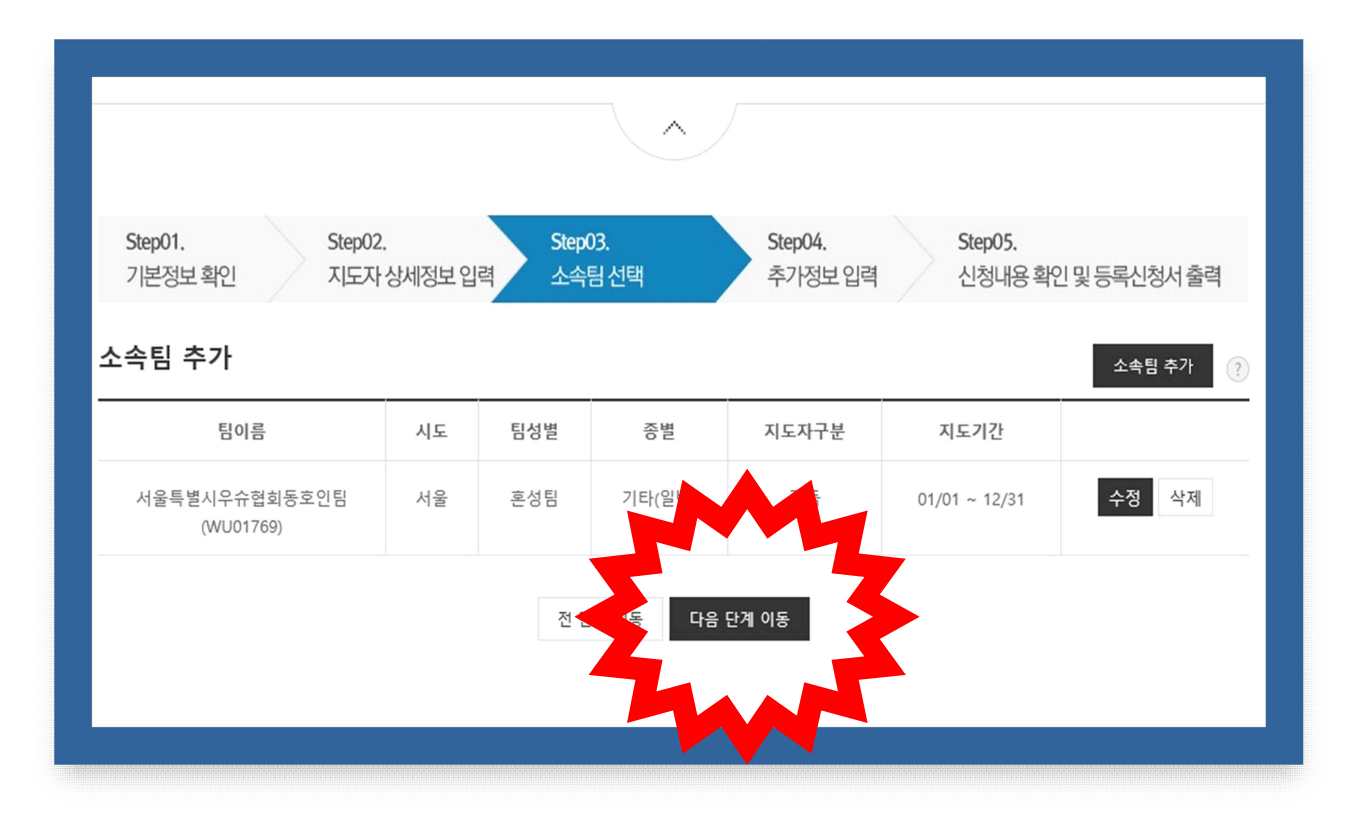

#### ⑥ Step04. 추가정보입력 → <u>자격사항 필수 입력</u>

| Step01.<br>기본정보 확인 | Step02.         Step03.           지도자 상세정보 입력         소속팀 선택 | <b>Step04.</b><br>추가정보 압 | J력 Step05.<br>신청내용확 기가 보 | 가려다.<br>가려다 |
|--------------------|--------------------------------------------------------------|--------------------------|--------------------------|-------------|
| 추가정보입력 - 자격        | 사항                                                           | 바그쳐                      | 자격사형                     | · 추가        |
| 2624               | ट <b>उ</b> ठ ग                                               | 르묘지                      | The                      |             |
|                    | 등록된 자격사항이 없습니다. "자격사항 추기                                     | ŀ™ 버튼을 클릭해서 자격           | 사항을 등록하세요                | •           |
| 추가정보입력 - 연수        | · 및 교육사항                                                     |                          | 연수 및 교육사형                | · 추가 🧿      |
| 기간                 | 연수 및 교육기관                                                    |                          | 교육명                      |             |
| 등록된                | 연수 및 교육사항이 없습니다. "연수 및 교육사항                                  | 추가" 버튼을 클릭해서             | 연수 및 교육사항을 등록하세요         |             |
| 추가정보입력 - 수상        | 경력                                                           |                          | 수상경력                     | 추가 🕐        |
| 대회기간               | 주최기관                                                         | 대회명                      | 순위                       |             |
|                    | 등록된 수상경력이 없습니다. "수상경력 추기                                     | ┝╴버튼을 클릭해서 수싱            | 경력을 등록하세요                |             |
|                    | 전 단계 이동                                                      | 다음 단계 이동                 |                          |             |

⑰자격사항 입력

-구분 : 국가공인자격증 / 국제자격증 / 민간자격증 택 1 -자격증명 : 해당 자격증명 입력 -발급처 : 해당 발급처 입력 -발급년도 : 해당 발급년도 입력

※예 2020년도 지도자교육을 수료한 후 대한우슈협회에서 발행한 생활체육3급지도자 자격증을 소지한자
- 구분 : 민간자격증
-자격증명 : 생활체육3급지도자
-발급처 : 대한우슈협회
-발급년도 : 2020년도

| 자격사항 입력 |           |        | 화면번호 253-1 X |
|---------|-----------|--------|--------------|
|         |           |        |              |
| 구분 *    | 민간자격증 🗸 🕐 | 자격증명 * | 생활체육3급지도자 ?  |
| 발급처 *   | 대한우슈협회 ?  | 발급년도 * | 2020 년도 ?    |
| 비고      |           |        | (?)          |
|         | 저장        |        |              |
|         |           |        |              |
|         |           |        |              |

#### 18 Step05. 신청내용 확인 및 등록신청서 출력

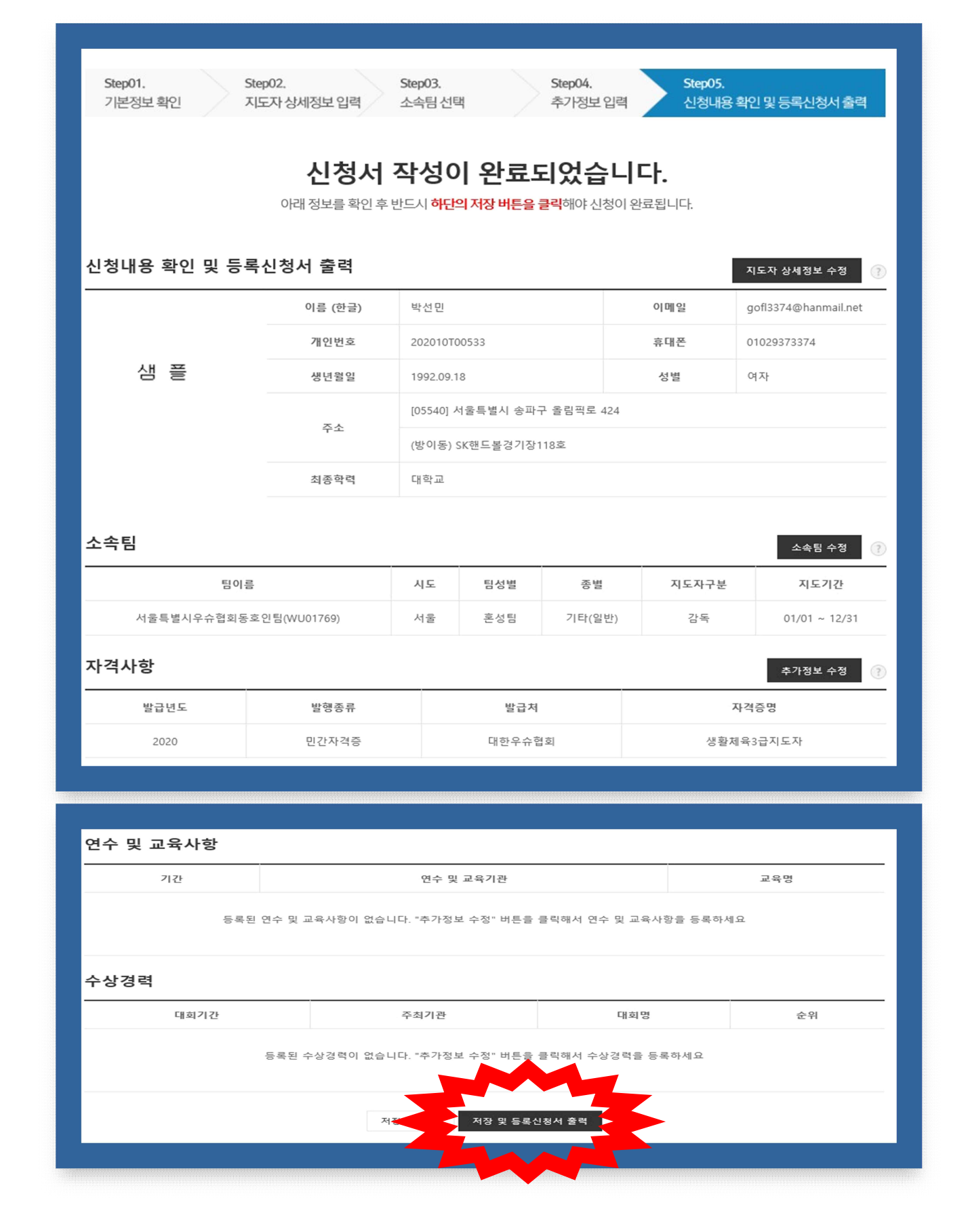

#### ③ 경기인 스포츠인권서약서 <u>서약동의 클릭</u> 후 최종 지도자 등록신청

경기인 스포츠 인권 서약서

#### 화면번호 254-1 🗙

"대한체육회는 스포츠현장에서 발생하는 (성)폭력 등 인권침해를 근절하기 위한 노력으로 등록 경기인 모두에게 경기인 스포츠 인권 서약서 작성을 의무화하고 있습니다. 서로를 존중하고 배려하는 아름다운 스포츠 환경을 조성하기 위해 모두가 동참해 주실 것을 부탁드립니다."

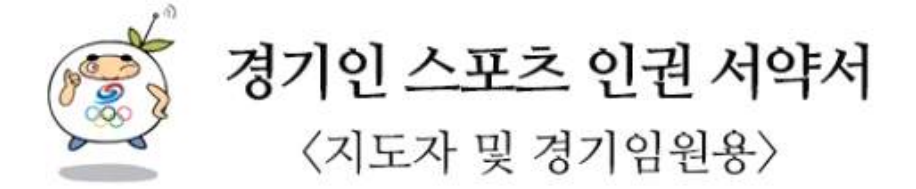

나는 선수 성장의 조력자이자 동반자로서, 인격 존중과 상호 신뢰가 결여된 상태에서 행하는 과도한 훈련, 또는 이 과정에서 행해질 수 있는 폭력 행위 등을 철저히 배격할 것을 다짐하면서 다음과 같이 서약합니다.

하나, 나는 선수 지도에 있어 어떠한 형태의 폭력과 폭언도 행사하지 않습니다.

하나, 나는 선수에게 불필요한 신체 접촉을 하지 않습니다.

하나, 나는 (성)폭력으로부터 선수를 지키겠습니다.

하나, 나는 선수의 인격과 사생활, 자아실현을 존중하겠습니다.

하나, 나는 스포츠계에서 일어나는 어떠한 가혹행위에 대해 다시는 눈 감지 않겠습니다.

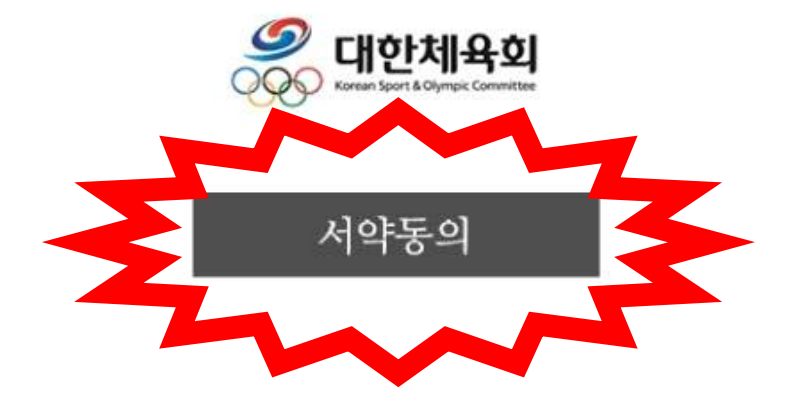